## **FlipGive Step-by-Step Instructions**

## Sign Up Instructions

- 1. Download the FlipGive app
- 2. Click Next=>Next=>Get Started
- 3. Click on "Sign Up" and Sign Up with E-mail
- 4. Put in your Name, E-mail, and create a Password and Click on Sign Up
- 5. Enter the code **4HRNQV**
- 6. Click on Join This Team
- 7. Click on the player/family you want your earnings to go to or create a new player for you family. You can have one name for your family if you have multiple players also if you refer others (grandparents, etc.) they can click to have their earnings go towards your player/family.
- 8. Click continue and click your role in LKY (parent, supporter, etc.).
- 9. Click continue and continue
- 10. Do your shopping through FlipGive to help support LKY!

## **Purchase Instructions**

- 1. Find the brands you love on FlipGive
- 2. Select the brand offer and perks. You'll be transported to their brand website.
- 3. Complete your shopping at the brand's website (or, for gift cards, you can use the FlipGive checkout).
- 4. The money earned to LKY from your player/family account will be recorded. It's that easy!